# **t**p instrukcja instalacji neostrady tp

babybox tp

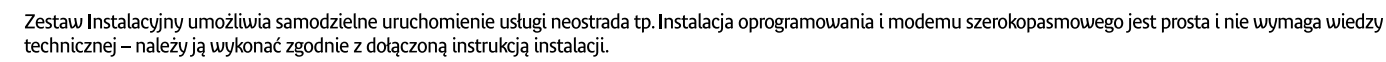

Rozdział ten zawiera opis wszystkich portów i kontrolek urządzenia babybox tp. Znajduje się w nim również instrukcja połączeń przewodów i spis zawartości zestawu instalacyjnego.

Opis gniazd urządzenia babybox tp

- 1. Przycisk **(ON/OFF)** służący do włączenia zasilania modemu 2. Wejście (**POWER**) do podłączenia zasilania 12V 1A
- 3. Przycisk (RESET) służący do przywrócenia ustawień początkowych (reset)
- 2. Wejście (LINE) (kolor zielony, styk RJ11) do podłączenia linii telefonicznej poprzez mikrofiltr 5. Wejście (PHONE2) (kolor niebieski, styk RJ11) – do podłączenia telefonu z usługą VoIP
- Wejście (PHONE1) (kolor niebieski, styk RJ11) do podłączenia telefonu z usługą VoIP
   Port ethernetowy (ETHERNET) (kolor żółty, styk RJ45) do podłączenia Internetu
- 8. Wejście (DSL) (kolor szary, styk RJ11) do podłączenia linii telefonicznej z modemem

### płyta CD z aplikacją neostrada tp

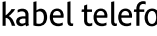

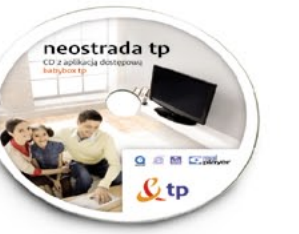

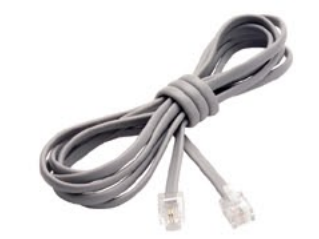

mikrofiltr

**STOP** Podłacz modem po zainstalowaniu oprogramowania.

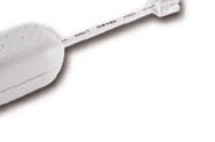

kabel Ethernet żółty

zasilacz

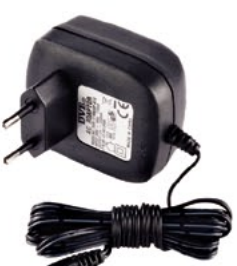

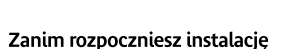

- Przed rozpoczęciem procesu instalacji urządzenia babybox tp przygotuj informacje, które będą później potrzebne:
- Jeśli jesteś nowym użytkownikiem usługi neostrada tp i nie posiadasz jeszcze parametrów połączeniowych, przygotuj następujące informacje:
- 1. Numer telefonu, na którym będzie aktywowana usługa neostrada tp,
- 2. Numer PESEL (dla klientów indywidualnych) lub numer NIP (dla firm),
- 3. Numer zgłoszenia, który otrzymuje się przy zamówieniu usługi neostrada tp.
- Jeśli jesteś już użytkownikiem usługi neostrada tp i posiadasz już parametry połączeniowe przygotuj następujące informacje:
- 1. Identyfikatory połączeniowe: nazwę użytkownika usługi neostrada tp hasło połączenia

Pierwsza część nazwy składa się z siedmiu losowych znaków, w skład których wchodzą cyfry i znaki od "a" do "Z". Wielkość liter ma znaczenie)

Uwaga:

ADSL i aplikację dostępową Neostrada TP. (Start>Panel sterowania>Dodaj lub usuń programy)

programu instalacyjnego babybox tp

W tym rozdziale znajduje się instrukcja instalacji usługi neostrada tp wraz z urządzeniem babybox tp w systemie operacyjnym MS Windows. Instrukcja ta opisuje instalację sterowników w systemie komputera oraz konfigurację urządzenia babybox tp skonfigurowanego domyślnie. Proces konfiguracji urządzenia babybox tp wystarczy przeprowadzić tylko raz. Zakłada się, że instalacja jest wykonywana po raz pierwszy.

Twój świat. Cały świat.

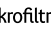

## kabel telefoniczny szary

### rozdzielacz telefoniczny

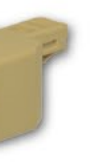

(Format nazwy użytkownika: xxxxxx@neostrada.pl.

Odinstaluj sterowniki swojego starego modemu

# Instalacja w systemie MS Windows z wykorzystaniem

### kabel telefoniczny zielony

(5)(6)(7)(8)

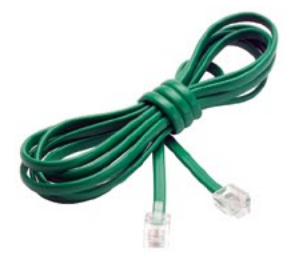

### babybox

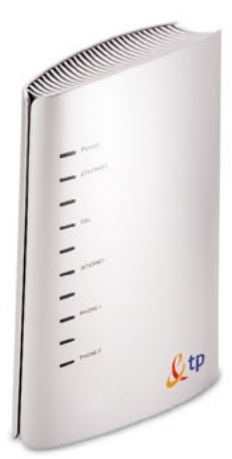

### wymagania techniczne:

- komputer PC lub Mac
- naped CD-ROM
- karta sieciowa Ethernet z gniazdem RJ-11
- i aktywna usługa neostrada tp
- zainstalowany jeden z systemów operacyjnych: – MS Windows 98SE/ME
- MS Windows 2000/XP
- MS Windows Vista
- Mac OS
- pamięć dyskowa min. 20 MB wolnego miejsca na dysku HD na instalację aplikacji
- karta graficzna:
- minimalna rozdzielczość Super VGA (800 x 600)

### procesor i pamięć RAM

(minimalne wymagania sprzętowe)

- MS Windows Vista
- procesor Pentium, Celeron, AMD lub kompatybilny, 800 MHz, 512 MB pamięci RAM)
- MS Windows 98SE/ME – procesor Pentium, Celeron, AMD
- lub kompatybilny, 166 MHz, 32 MB pamięci RAM) • MS Windows 2000/XP
- procesor Pentium, Celeron, AMD lub kompatybilny, 300 MHz, 128 MB pamięci RAM)
- Mac OS
- komputer Mac kompatybilny z używanym systemem operacyjnym

# Podłączenie i konfiguracja zestawu instalacyjnego babybox tp

Pierwsze okno programu wyświetla komunikaty

Przed rozpoczęciem instalacji zamknij wszystkie

Jeśli posiadasz włączony program antywirusowy

lub zaporę sieciową, instalacja oprogramowania

może zakończyć się niepowodzeniem. W celu

babybox tp

uniknięcia problemów, na czas instalacji

urządzenia babybox tp możesz wyłączyć

ostrzegawcze. Zanim przejdziesz (klikając na

przycisk Dalej) do kolejnego okna, zastosuj się

Zamknij inne uruchomione programy

do poniższych poleceń:

inne uruchomione aplikacje.

programy zabezpieczające.

<u>S</u>tp

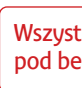

### Połacz komputer z urządzeniem babybox tp za pomocą kabla Ethernet

Włóż wtyczkę żółtego kabla Ethernet do złącza oznaczonego w babybox tp jako ETHERNET (kolor żółty). Drugi koniec wtyczki umieść w porcie RJ-45 karty sieciowej w swoim komputerze. Kliknij przycisk Dalej i poczekaj aż instalator wykryje urządzenie babybox tp.

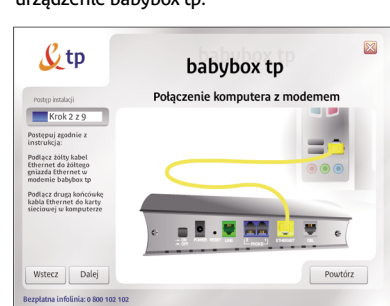

synchronizację połączenia. <u>&</u>tp Podlącz rozdzielacz do eniazda telefonicznes Podlącz szary kab telefoniczny do Podlącz drugą końc szarego kabla telefonicznego do szarego gniazda D5 modemie Wstecz Dale

szarego kabla DSL

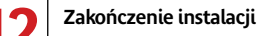

Instalacja oprogramowania została zakończona pomyślnie.

Uruchom program instalacyjny

uruchomić sie automatycznie.

katalogu płyty CD.

Włóż płytę CD-ROM do czytnika komputera

i poczekaj chwilę. Program instalacyjny powinien

Jeśli w komputerze funkcja Autoodtwarzanie

uruchomić samodzielnie. W celu uruchomienia

babybox\_tp.exe & tp znajdującą się w głównym

instalatora kliknij dwukrotnie ikonę programu

jest wyłączona, program instalacyjny należy

Możesz teraz rozpocząć surfowanie po Internecie.

prawidłowo

wykonana

instalacja

| <u>&amp;</u> tp              | babybox tp                      |
|------------------------------|---------------------------------|
|                              | Instalacja zakończona pomyślnie |
| Instalacja zakońc            | zona pomyślnie.                 |
|                              |                                 |
|                              |                                 |
|                              |                                 |
|                              | Postęp instalacji               |
| Wstecz                       | Krok 9 z 9                      |
| Bezplatna infolinia: 0 800 1 | 32 102                          |

# 28

Podłącz urządzenie babybox tp do zasilania

elektrycznej, tak jak przedstawiono w animacji.

Pamietaj, aby użyć zasilacza dołaczonego do

zestawu. Po podłączeniu kliknij przycisk Dalej.

babybox tp

🗉 💆 . 👿 🎫 🗮 🐺

Podłącz urządzenie babybox tp do sieci

<u>&</u>tp

Krok 1 z 9

Podlącz wtyczkę zasilacza do mod miazda POWER

Podlącz zasilac gniazdka sieci elektrycznej

Wstecz Dale

Wciśnij przy

### Konfiguracja połączeń

11

### Połaczenie z Internetem

W pole Nazwa użytkownika usługi wpisz posiadaną przez Ciebie nazwę użytkownika usługi neostrada tp. W pole Hasło logowania wpisz hasło połączenia. Nazwę użytkownika i hasło usługi neostrada tp można uzyskać w serwisie rejestracji. Jeśli jesteś nowym użytkownikiem usługi neostrada i nie posiadasz jeszcze nazwy użytkownika i hasła kliknij przycisk Wstecz i w nowym oknie wybierz opcję Jestem nowym użytkownikiem usługi neostrada tp.

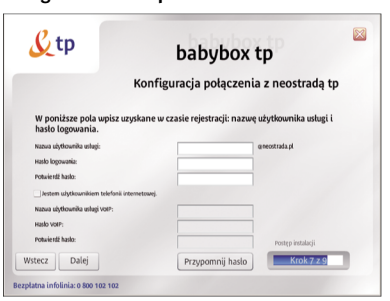

### Telefonia internetowa tp

Jeśli jesteś również użytkownikiem usługi telefonii internetowej neofon tp, zaznacz opcję Jestem użytkownikiem telefonii internetowej i wpisz swoje parametry dostępowe. Nazwę użytkownika znaleźć można na umowie o świadczenie usługi neofon tp.

### Rejestracja usługi neostrada tp

10

1) Do przeprowadzenia rejestracji wymagane są kody ID i PIN. Kody te można pobrać klikając na odnośnik Pobierz na stronie serwisu rejestracyjnego.

2) Po otrzymaniu kodów ID i PIN rozpocznij proces rejestracji. Postępuj zgodnie ze wskazówkami wyświetlanymi na ekranie.

Uwaga: Wszystkie otrzymane identyfikatory należy wydrukować lub zapisać. Będą one potrzebne do skonfigurowania urządzenia babybox tp oraz do korzystania z usług hostingowych.

| Democrates a solution of the solution of the solution of       |  |
|----------------------------------------------------------------------------------------------------|--|
| Marge Inter (Titler 2) The 2 Titler 2  Marge Variable Control Control Control Control  Marge Variable Control  Marge Variable Control  Marge Variable Control  Marge Variable  Marge Variable  |  |
| MULTING INCLUSION THAT INCLUSION IN THE INFORMATION OF THE INFORMATION OF THE INFORMATION |  |
| M4                                                                                                    |  |
|                                                                                                    |  |
| econero usugi necettada to noga popracito i reta caujac potenzz.                                                                                                    |  |
| heli korzystacz z opiłkacji dostępowej. Twój komputer zostanie automatycznie skonfigurowany do<br>wacy z internatem.                                                                                                    |  |
| hooes rejentracji zostal podzielony na 4 etapy:                                                                                                    |  |
| 1. Werd Mass Metric Materia CD ware Mail 201 2. Prodece Metric Materia CD ware Mail 201 2. Reader Annu Proceeding Materia CD ware and the CD ware and the CD   |  |
| 3+seg#Whitele processurgecheck intervelop systems Without " + Twigt providence.                                                                                                    |  |

neostrada tp

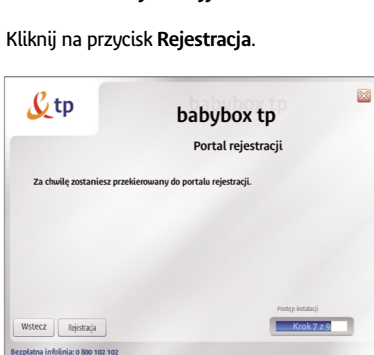

### Wszystkich informacji technicznych udzielają nasi konsultanci pod bezpłatnym numerem infolinii: **0 800 102 102 –** 24 godziny na dobę.

### Połącz modem z siecią telefoniczną za pomocą

Podłącz wtyczkę szarego kabla DSL do rozdzielacza telefonicznego włożonego do gniazdka sieci telefonicznej, postępując według kroków przedstawionych w animacji. Kliknij przycisk Dalej i poczekaj aż instalator wykryje

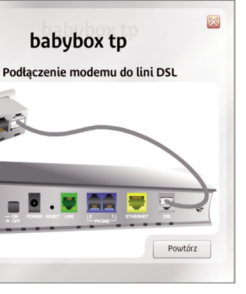

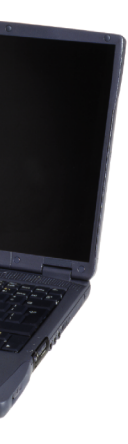

# życzymy przyjemnego korzystania z usługi

### Pobierz dane rejestracyjne

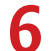

### Podłacz modem z siecia telefoniczna za pomocą zielonego kabla RJ11

Jeśli posiadasz telefon, który chciałbyś podłączyć do sieci telefonicznej, użyj zielonego kabla ze złączem RJ11 i podłącz go do mikrofiltra uprzednio włożonego do wolnego gniazda rozdzielacza telefonicznego. Drugi koniec kabla podłącz do zielonego wejścia LINE w modemie.

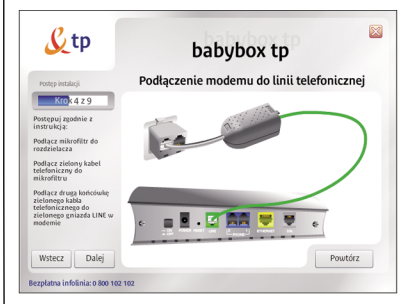

### Połączenie kablem telefonicznym gniazda PHONE modemu z telefonem

Podłącz telefon do gniazda PHONE2. Jeśli posiadasz drugi telefon, wystarczy że podłączysz go do gniazda PHONE1.

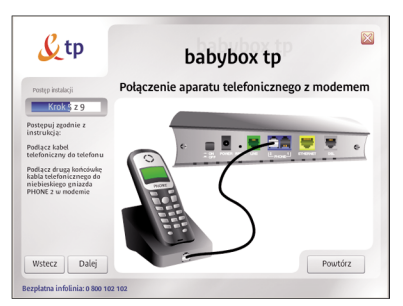

| - |    |  |
|---|----|--|
| - | D. |  |
|   |    |  |
| - | 7  |  |
|   |    |  |
| - |    |  |

### Wybierz sposób konfiguracji modemu

Jeśli jesteś nowym użytkownikiem usługi, wybierz Jestem nowym użytkownikiem usługi neostrada. Przejdź do kroku numer 9 w instrukcji instalacji.

Jeżeli już korzystasz z usługi neostrada tp, a jedynie chcesz podłączyć nowy zestaw instalacyjny, wybierz opcję Jestem już użytkownikiem usługi neostrada tp. Postępuj zgodnie z poleceniami wyświetlanymi w kolejnych oknach prezentacji (przejdź do kroku nr 11 w instrukcji instalacji).

| ζΨ                                                                      | babybox tp                                                                                                    |
|-------------------------------------------------------------------------|----------------------------------------------------------------------------------------------------|
|                                                                         | Konfiguracja połączenia z usługą neostrada                                                                                                    |
|                                                                         | www.wintkownikiam.wokusi.noostrada                                                                                                    |
| Jestem no<br>Nie posiadam jeszi                                         | ze nazwy i hasla logowania. Choę się zarejestrować.                                                                                               |
| lestem no<br>lie posiadam jeszi<br>lestem ju                            | ż użytkownikiem usługi neostrada.                                                                                                    |
| Jestem no<br>Nie posiadam jeszi<br>Jestem ju<br>Posiadam nazwę i        | ze nazvji kolik lopunia. Che je zrejestnuc.<br>ze nazvji kolik lopunia. Che je zrejestnuc.<br>žu užytkownikiem uslugi neostrada.<br>žudo lopunia. |
| Jestem no<br>Nie posiadam jeszi<br><b>Jestem ju</b><br>Posiadam nazwę i | en navoji hodo lopovnik. Che je zarijestnosť.<br>ż użytkownikiem usługi neostrada.<br>holo lopovnik.                                              |